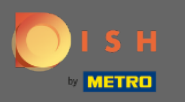

À partir du panneau d'administration de DISH Reservation, cliquez sur commentaires pour gérer vos commentaires.

| DISH RESERVATION          |                                               |                                         |                                             | Website Setup 🕤 🛛 📲 🖌 🕞                     |
|---------------------------|-----------------------------------------------|-----------------------------------------|---------------------------------------------|---------------------------------------------|
| E Reservations            | Have a walk-in customer?<br>reservation book! | Received a reservation request over pho | one / email? Don't forget to add it to your | WALK-IN ADD RESERVATION                     |
| ¶ Menu                    | Sat, 0                                        | 05/06/2021 - Sat, 05/06/2021            | All mealtypes                               | ~                                           |
| 🐣 Guests                  |                                               |                                         |                                             |                                             |
| 🕲 Feedback                | ⊖ All                                         | ⊖ Completed                             | Opcoming                                    | <b>İ</b> 0 🐣 0                              |
| 🗠 Reports                 |                                               |                                         |                                             |                                             |
| 🏟 Settings 👻              |                                               |                                         |                                             |                                             |
| ⑦ Help                    |                                               |                                         | No reservations available                   |                                             |
| Too many guests in house? | Print                                         |                                         |                                             | ?                                           |
| Pause online reservations | Designed by Hospitality Digital Gmb           | H. All rights reserved.                 | -Browsing                                   | FAQ   Terms of use   Imprint   Data privacy |

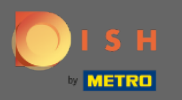

 $(\mathbf{i})$ 

Tous vos différents commentaires seront affichés maintenant. Vous pouvez publier et répondre à vos avis. Remarque : Il est impossible de répondre aux commentaires anonymes.

| <b>DISH</b> RESERVATION                                |                                                                                                |                                                              |                                                                   |                                                                                                    | Website Setup 🕤 🛛 📲 🗸                                                               |       |
|--------------------------------------------------------|------------------------------------------------------------------------------------------------|--------------------------------------------------------------|-------------------------------------------------------------------|----------------------------------------------------------------------------------------------------|-------------------------------------------------------------------------------------|-------|
| E Reservations                                         | One day after their visit, you<br>reservation and only your go<br>your DISH website. If you wa | ir guests receive<br>uests can provide<br>ant to publish fee | an email / SMS aski<br>e it. Your guests ma<br>edback on your owr | ing them to give feedback about their dining experience. I<br>ay choose to provide their feedback anonymously. You can<br>n website, you can find instructions <u>here</u> . | Feedback is limited to one response per<br>choose to publish and display reviews on |       |
| 🍴 Menu                                                 | Feedback date 🔓                                                                                | Food Service                                                 | Customer                                                          | Comments                                                                                                    |                                                                                     |       |
| 🐣 Guests                                               | 05/06/2021                                                                                     | 5 公 5 公                                                      | Anonymous                                                         | Thank you for the wonderful food! Definitely a                                                                                                    | Unpublish                                                                           |       |
| 🕲 Feedback                                             | 05/06/2021                                                                                     | 5 \$ 5 \$                                                    | John D.                                                           | It was a wonderful dinner! I would highly                                                                                                    |                                                                                     |       |
| 🗠 Reports                                              | ,,                                                                                             |                                                              |                                                                   | recommend a visit.                                                                                                    | Reply Publish                                                                       |       |
| 🔅 Settings 👻                                           |                                                                                                |                                                              |                                                                   |                                                                                                    |                                                                                     |       |
| ⑦ Help                                                 |                                                                                                |                                                              |                                                                   |                                                                                                    |                                                                                     |       |
| -                                                      |                                                                                                |                                                              |                                                                   |                                                                                                    |                                                                                     |       |
|                                                        |                                                                                                |                                                              |                                                                   |                                                                                                    |                                                                                     |       |
|                                                        |                                                                                                |                                                              |                                                                   |                                                                                                    |                                                                                     |       |
|                                                        |                                                                                                |                                                              |                                                                   |                                                                                                    |                                                                                     |       |
|                                                        |                                                                                                |                                                              |                                                                   |                                                                                                    |                                                                                     |       |
|                                                        |                                                                                                |                                                              |                                                                   |                                                                                                    | · · · · · · · · · · · · · · · · · · ·                                               |       |
| Too many guests in house?<br>Pause online reservations | Designed by Hospitality Digital Gm                                                             | bH. All rights reserved                                      | d.                                                                | Start Co-Browsing                                                                                                    | FAQ   Terms of use   Imprint   Data pr                                              | ivacy |

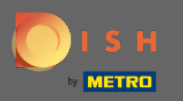

## Pour écrire un message à votre client qui a laissé un avis, cliquez sur répondre .

| DISH RESERVATION                                       |                                                                                                |                                                             |                                                                          |                                                                                                    | Website Setup 🕤 🛛 🎽 🔽 🗸                                                            |     |
|--------------------------------------------------------|------------------------------------------------------------------------------------------------|-------------------------------------------------------------|--------------------------------------------------------------------------|----------------------------------------------------------------------------------------------------|------------------------------------------------------------------------------------|-----|
| Reservations                                           | One day after their visit, you<br>reservation and only your gu<br>your DISH website. If you wa | r guests receive<br>Jests can provide<br>ant to publish fee | an email / SMS asking<br>e it. Your guests may c<br>edback on your own w | them to give feedback about their dining experience. F<br>hoose to provide their feedback anonymously. You can<br>vebsite, you can find instructions <u>here</u> . | eedback is limited to one response per<br>choose to publish and display reviews on |     |
| ¶ Menu                                                 | Feedback date 🔩                                                                                | Food Service                                                | Customer                                                                 | Comments                                                                                                    |                                                                                    |     |
| 🐣 Guests                                               | 05/06/2021                                                                                     | 5 公 5 公                                                     | Anonymous                                                                | Thank you for the wonderful food! Definitely a recommendation.                                                                                                    | Unpublish                                                                          |     |
| Feedback                                               | 05/06/2021                                                                                     | 5 公 5 公                                                     | John D.                                                                  | It was a wonderful dinner! I would highly                                                                                                    | Reply Publish                                                                      |     |
| 🗠 Reports                                              |                                                                                                |                                                             |                                                                          | recommend a visit.                                                                                                    |                                                                                    |     |
| 🔅 Settings 👻                                           |                                                                                                |                                                             |                                                                          |                                                                                                    | < 1 >                                                                              |     |
| ⑦ Help                                                 |                                                                                                |                                                             |                                                                          |                                                                                                    |                                                                                    |     |
|                                                        |                                                                                                |                                                             |                                                                          |                                                                                                    |                                                                                    |     |
|                                                        |                                                                                                |                                                             |                                                                          |                                                                                                    |                                                                                    |     |
|                                                        |                                                                                                |                                                             |                                                                          |                                                                                                    |                                                                                    |     |
|                                                        |                                                                                                |                                                             |                                                                          |                                                                                                    |                                                                                    |     |
|                                                        |                                                                                                |                                                             |                                                                          |                                                                                                    | 9                                                                                  |     |
| Too many guests in house?<br>Pause online reservations | Designed by Hospitality Digital Gm                                                             | bH. All rights reserve                                      | d.                                                                       | Co-Browsing                                                                                                    | FAQ   Terms of use   Imprint   Data priv                                           | acy |

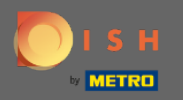

Т

Entrez maintenant le message que vous souhaitez envoyer à votre client. Remarque : Le message sera envoyé par e-mail.

| DISH RESERVATION                                       |                                                                                     |                                                                               |                                                                     |                                                                                                    | Website Setup 🕤 🛛 📲                                                              |             |
|--------------------------------------------------------|-------------------------------------------------------------------------------------|-------------------------------------------------------------------------------|---------------------------------------------------------------------|----------------------------------------------------------------------------------------------------|----------------------------------------------------------------------------------|-------------|
| E Reservations                                         | One day after their visit,<br>reservation and only you<br>your DISH website. If you | your guests receive an<br>r guests can provide it.<br>1 want to publish feedb | email / SMS asking t<br>. Your guests may ch<br>back on your own we | them to give feedback about their dining experience. Fe<br>noose to provide their feedback anonymously. You can c<br>absite, you can find instructions <u>here</u> . | edback is limited to one response per<br>hoose to publish and display reviews of | n           |
| 🎢 Menu                                                 | Feedback date 12                                                                    | Food Service C                                                                | Customer                                                            | Comments                                                                                                    |                                                                                  |             |
| 📽 Guests                                               | 05/06/2021                                                                          | 5 🛣 5 🛣 🗚                                                                     | Anonymous                                                           | Thank you for the wonderful food! Definitely a recommendation                                                                                                    | Unpublish                                                                        |             |
| 🕲 Feedback                                             | 05/06/2021                                                                          |                                                                               |                                                                     |                                                                                                    | Peply Dublish                                                                    |             |
| 🗠 Reports                                              |                                                                                     | Reply to custom                                                               | er feedback                                                         | ×                                                                                                    | Publish                                                                          |             |
| 🏟 Settings 👻                                           |                                                                                     | Required message                                                              | e (will be sent to the                                              | customer via email)                                                                                                    | < 1 >                                                                            |             |
| ⑦ Help                                                 |                                                                                     |                                                                               |                                                                     |                                                                                                    |                                                                                  | -           |
|                                                        |                                                                                     |                                                                               |                                                                     | Reply                                                                                                    |                                                                                  |             |
|                                                        |                                                                                     |                                                                               |                                                                     |                                                                                                    |                                                                                  |             |
|                                                        |                                                                                     |                                                                               |                                                                     |                                                                                                    |                                                                                  |             |
|                                                        |                                                                                     |                                                                               |                                                                     |                                                                                                    |                                                                                  |             |
|                                                        |                                                                                     |                                                                               |                                                                     |                                                                                                    |                                                                                  | 2           |
| Foo many guests in house?<br>Pause online reservations | Designed by Hospitality Digital                                                     | GmbH. All rights reserved.                                                    |                                                                     |                                                                                                    | FAQ   Terms of use   Imprint   Di                                                | ata privacy |
| Too many guests in house?<br>Pause online reservations | Designed by Hospitality Digital                                                     | GmbH. All rights reserved.                                                    |                                                                     |                                                                                                    | FAQ   Terms of use   Imprint   Da                                                | ata privacy |

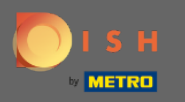

## Cliquez sur répondre pour envoyer le message.

| <b>DISH</b> RESERVATION                                |                                                                                     |                                                                                                    |                                                                                                    |                                                                                                  | Website Setup 🕤                                                 | 최본 <b>~</b> (+)<br>키주  |
|--------------------------------------------------------|-------------------------------------------------------------------------------------|----------------------------------------------------------------------------------------------------|----------------------------------------------------------------------------------------------------|--------------------------------------------------------------------------------------------------|-----------------------------------------------------------------|------------------------|
| Reservations                                           | One day after their visit,<br>reservation and only you<br>your DISH website. If you | your guests receive an email /<br>r guests can provide it. Your g<br>ı want to publish feedback on | SMS asking them to give feedback<br>uests may choose to provide their fe<br>your own website, you can find inst | about their dining experience. Fee<br>eedback anonymously. You can ch<br>rructions <u>here</u> . | bdback is limited to one respo<br>oose to publish and display r | onse per<br>reviews on |
| <b>Y1</b> Menu                                         | Feedback date                                                                       | Food Service Custom                                                                                | er Comments                                                                                                    |                                                                                                  |                                                                 |                        |
| 📽 Guests                                               | 05/06/2021                                                                          | 5 <b>☆</b> 5 <b>☆</b> Anonyn                                                                       | nous Thank you for the wo                                                                                       | nderful food! Definitely a                                                                       | Unpubl                                                          | ish                    |
| 🕲 Feedback                                             | 05/06/2021                                                                          |                                                                                                    |                                                                                                    |                                                                                                  | Reply                                                           | b                      |
| 🗠 Reports                                              |                                                                                     | Reply to customer fee                                                                              | edback                                                                                                    | ×                                                                                                | Publis                                                          |                        |
| 🏟 Settings 👻                                           |                                                                                     | Hello Mr. Doe, we apprecia<br>back at our establishmen                                             | ate your great feedback and hope to<br>t.                                                                       | o welcome you                                                                                    | <                                                               |                        |
| ⑦ Help                                                 |                                                                                     |                                                                                                    |                                                                                                    | •                                                                                                |                                                                 |                        |
|                                                        |                                                                                     |                                                                                                    |                                                                                                    | Reply                                                                                            |                                                                 |                        |
|                                                        |                                                                                     |                                                                                                    |                                                                                                    |                                                                                                  |                                                                 |                        |
|                                                        |                                                                                     |                                                                                                    |                                                                                                    |                                                                                                  |                                                                 |                        |
|                                                        |                                                                                     |                                                                                                    |                                                                                                    |                                                                                                  |                                                                 |                        |
|                                                        |                                                                                     |                                                                                                    |                                                                                                    |                                                                                                  |                                                                 | ?                      |
| Too many guests in house?<br>Pause online reservations | Designed by Hospitality Digital                                                     | GmbH. All rights reserved.                                                                         |                                                                                                    |                                                                                                  | FAQ   Terms of use   Imp                                        | rint   Data privacy    |

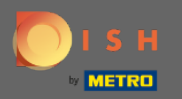

(i)

## C'est ça. Vous avez répondu avec succès aux commentaires des clients.

| <b>DISH</b> RESERVATION                                |                                                                                                |                                                                |                                                                 |                                                                                                    | Website Setup 🕤                                                    | 실 k<br>전 전 (다)              |
|--------------------------------------------------------|------------------------------------------------------------------------------------------------|----------------------------------------------------------------|-----------------------------------------------------------------|----------------------------------------------------------------------------------------------------|--------------------------------------------------------------------|-----------------------------|
| E Reservations                                         | One day after their visit, you<br>reservation and only your gu<br>your DISH website. If you wa | ir guests receive a<br>uests can provide<br>ant to publish fee | n email / SMS askir<br>it. Your guests may<br>dback on your own | ng them to give feedback about their dining experience<br>v choose to provide their feedback anonymously. You ca<br>website, you can find instructions <u>here</u> . | e. Feedback is limited to one re<br>n choose to publish and displa | sponse per<br>ay reviews on |
| 🎢 Menu                                                 | Feedback date <b>↓</b>                                                                         | Food Service                                                   | Customer                                                        | Comments                                                                                                    |                                                                    |                             |
| 🛎 Guests                                               | 05/06/2021                                                                                     | 5 公 5 公                                                        | Anonymous                                                       | Thank you for the wonderful food! Definitely a recommendation                                                                                                    | Unpu                                                               | ublish                      |
| Feedback                                               | 05/06/2021                                                                                     | 5 ☆ 5 ☆                                                        | John D.                                                         | It was a wonderful dinner! I would highly                                                                                                    | Replied                                                            |                             |
| 🗠 Reports                                              |                                                                                                |                                                                |                                                                 | recommend a visit.                                                                                                    |                                                                    |                             |
| 🔹 Settings 👻                                           |                                                                                                |                                                                |                                                                 |                                                                                                    | <                                                                  | 1 >                         |
| ⑦ Help                                                 |                                                                                                |                                                                |                                                                 |                                                                                                    |                                                                    |                             |
|                                                        |                                                                                                |                                                                |                                                                 |                                                                                                    |                                                                    |                             |
|                                                        |                                                                                                |                                                                |                                                                 |                                                                                                    |                                                                    |                             |
|                                                        |                                                                                                |                                                                |                                                                 |                                                                                                    |                                                                    |                             |
|                                                        |                                                                                                |                                                                |                                                                 |                                                                                                    |                                                                    |                             |
|                                                        |                                                                                                |                                                                |                                                                 |                                                                                                    |                                                                    | 0                           |
| Too many guests in house?<br>Pause online reservations | Designed by Hospitality Digital Gm                                                             | bH. All rights reserved                                        | . Sta                                                           | art Co-Browsing                                                                                                    | FAQ   Terms of use                                                 | mprint   Data privacy       |